# Personal Health Record (PHR) Design Documentation

HF 770 Prototyping & Interaction Design Bentley University Fall 2021

Hilary Barr hbarr@falcon.bentley.edu <u>Prototype Link</u>

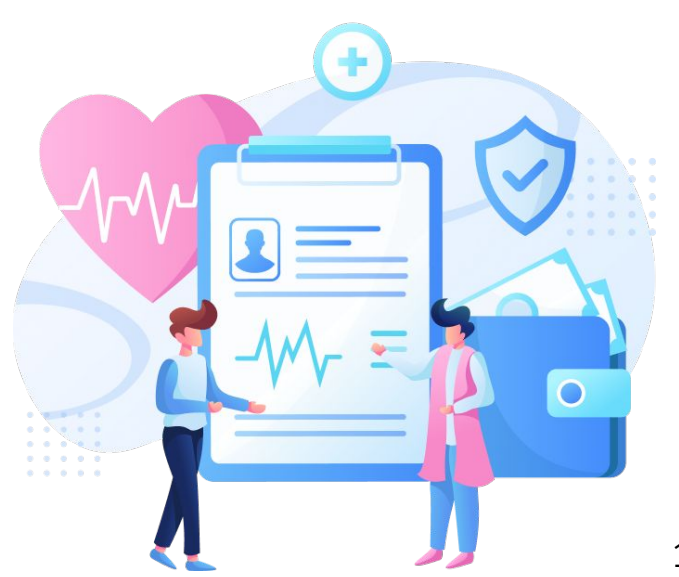

# Interactive Prototype Requirements

- 1. Safe Exploration
- 2. Consistency, Standards, Conventions, Patterns
- 3. Organization, Layout, Hierarchy, Navigation
- 4. Copyediting, Style, and Tone
- 5. Progressive Disclosure, Onboarding, Instant Gratification
- 6. Animation, Motion, Interactivity
- 7. Feedback
- 8. Ergonomics
- 9. Images and Icons
- 10. Aesthetics, Color, and Typography

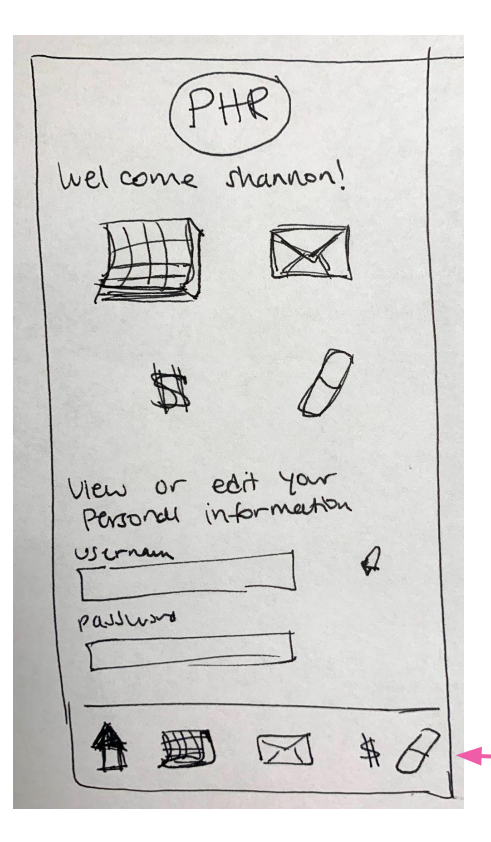

# 3. Organization & Hierarchy

Visual hierarchy to show most important content on top. Used headers to distinguish sections. Accordion on the bottom. Grid system throughout.

## 2. Consistent Pattern

Bottom nav is a familiar pattern on a mobile device.

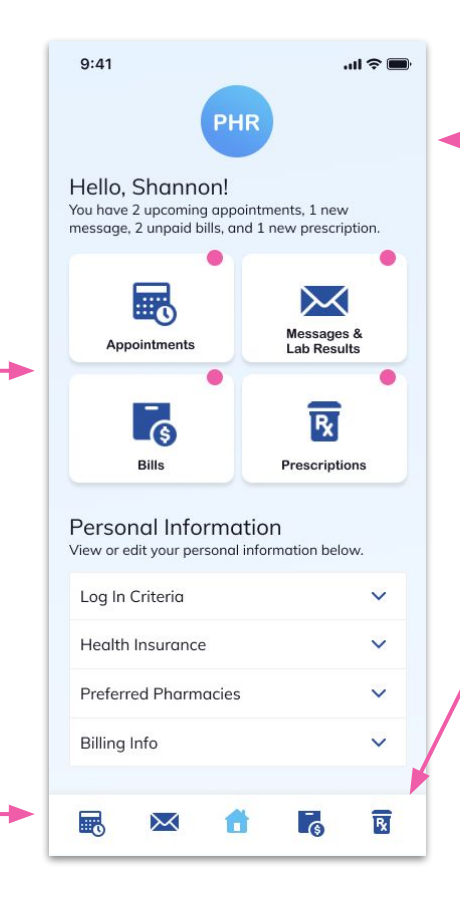

## **10. Aesthetics, Color, Typography** Blues are typically associated with honesty and are very common in healthcare. The typeface, Mulish, is easy to read.

## 9. Icons

Look like a set, they are equal in visual weight. They are intuitive and text on homepage (above) confirms where they go just in case.

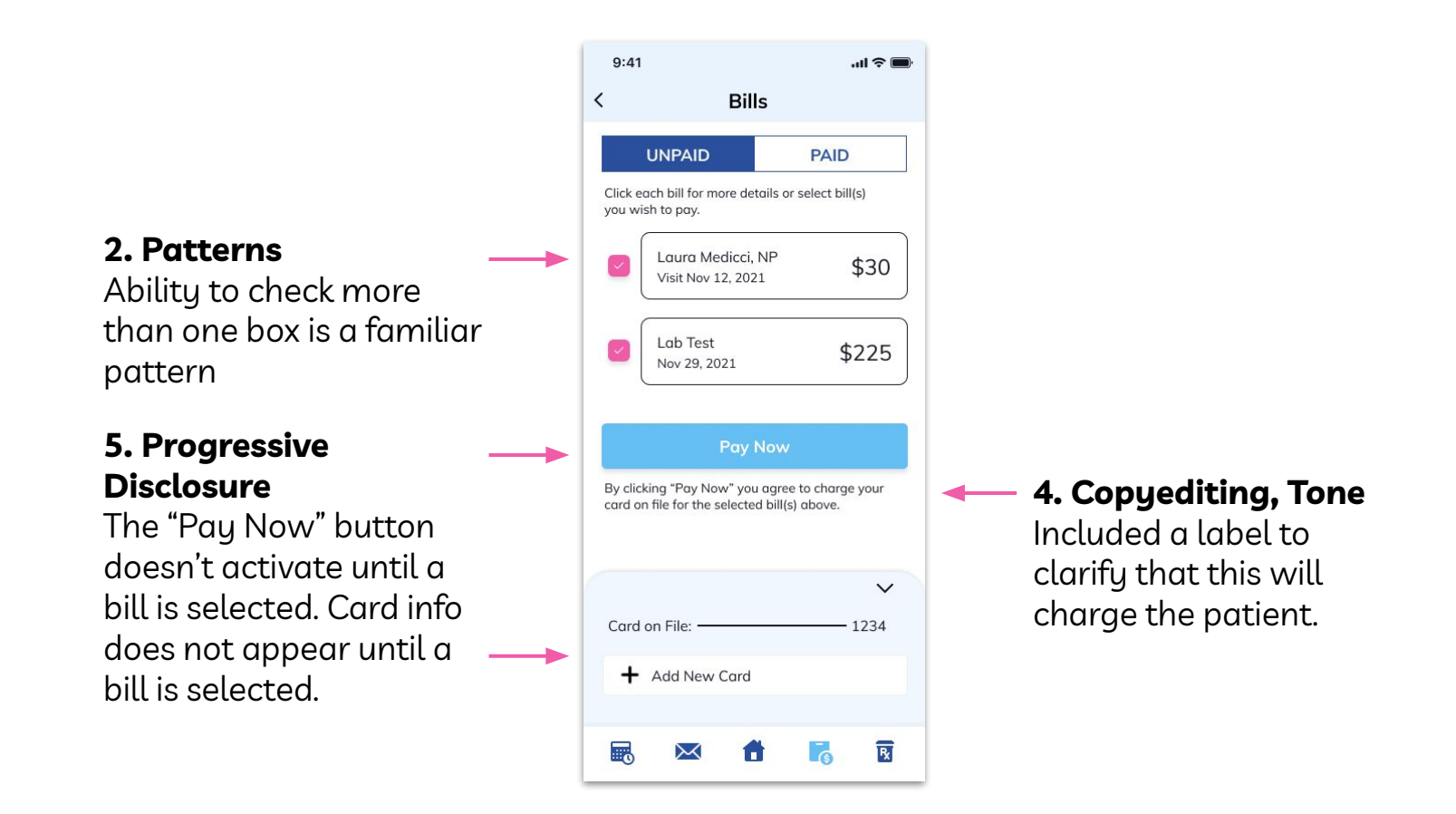

#### LABS 11/29/21

.ul 🕆 🔲

| Lipid Panel                       | hel     |           |        |  |
|-----------------------------------|---------|-----------|--------|--|
| Test                              | Results | Reference | Units  |  |
| Triglycerides                     | 100     | 50-150    | mg/DL  |  |
| Total cholesterol                 | 5.4     | 3-5.5     | mmol/L |  |
| High-density<br>lipoprotein (HDL) | 71      | 40-80     | mg/DL  |  |
| Low-density<br>lipoprotein (LDL)  | 93      | 85-125    | mg/DL  |  |

#### Vitamin Panel

9:41

| Test           | Results | Reference | Units  |
|----------------|---------|-----------|--------|
| Folate (serum) | 16      | 7–36      | nmol/L |
| Vitamin A      | 42      | 30–65     | µg/dL  |
| Vitamin B12    | 97      | 130-700   | ng/dL  |
| Vitamin C      | 0.9     | 0.4–1.5   | mg/mL  |
| Vitamin D      | 38      | 5–75      | ng/mL  |

#### Historical Abnormalities

Total cholesterol: 5.8 mmol/L from Jan 10, 2021 See Summary

#### Doctor's Feedback

Shannon,

Dec 1, 2021

Great job lowering your overall cholesteral from January! Looks like your B12 is a little low. I've added a prescription for this in your portal. Please

### 1. Safe Exploration

Back buttons and bottom nav allow for safe exploration

**3. Organization** Clear information hierarchy

#### 6. Interactivity

Summary screen swipes in from the side to indicate it is a subset of the Lab Result

**3. Organization** Use of whitespace to draw attention

# 9:41 < Summary **Total Cholesterol** mmol/L 1/13/20 1/10/21 11/29/21 Date of Blood Test Key Reference: Ideal range Abnormal R

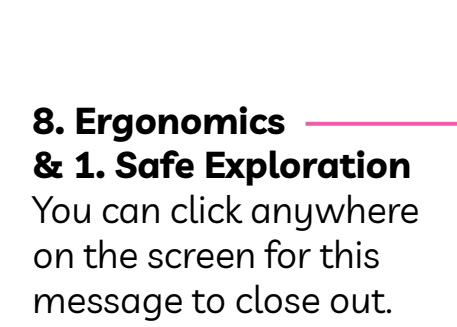

7. Feedback

After sending a

message to your

doctor, you will receive

confirmation that the

message was sent.

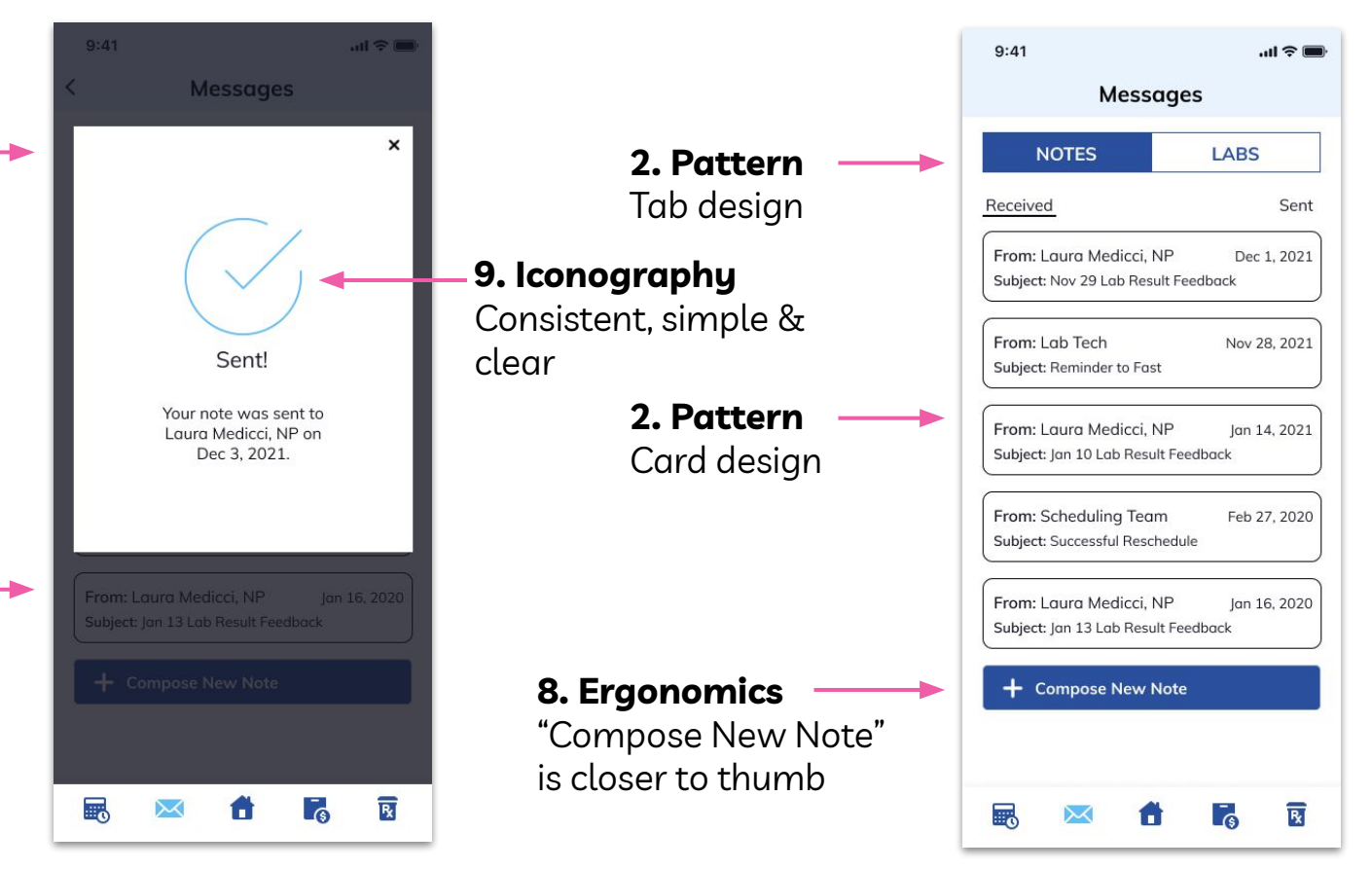

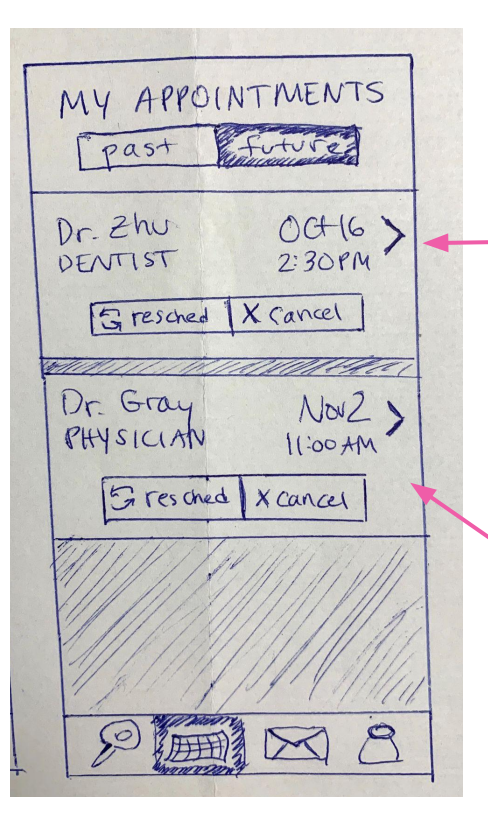

# 3. Hierarchy, 2. Pattern & 5. Progressive Disclosure

The most important information about your upcoming appointment is revealed. To see more details, one can click into each card.

# 8. Ergonomics

Moved "cancel" button farther from the drop-down arrow

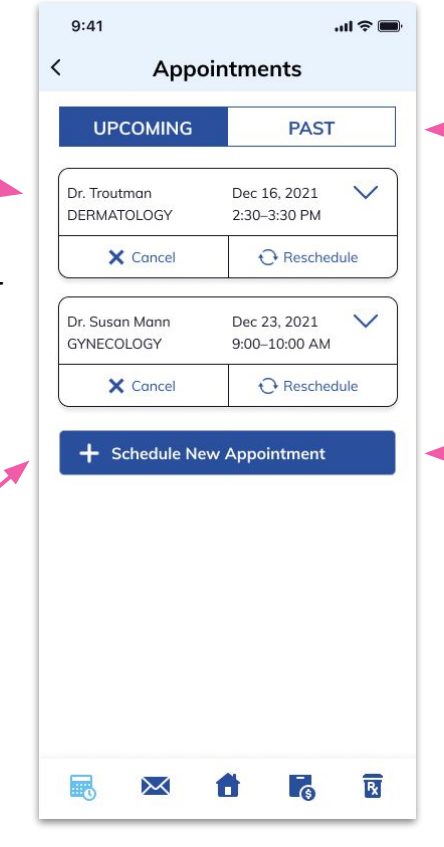

**2. Pattern** Tabs are a familiar pattern on a mobile device.

# 8. Ergonomics

The button to schedule a new appointment is closer to thumb. < Prescriptions Current Requests Po Past Pending Birth Control Dr. raiter to same pharmany + Make another request BZ

## 1. Safe Exploration

Back buttons throughout prototype in combination with bottom navigation provide safe exploration.

| CURRENT     PENDING       Medication     Refills     Stat       Vitamin B12     12     Rea       Birth Control     0 refills     Rea       Mere do you want this sent?     Image: Control of the sent?     Image: Control of the sent?       Same Pharmacy:     Wal Greens     State Sent?       Waltham, MA 02453     Image: Control of the sent?                                                                                                    | CURRE              | NT P                                                      |             |  |  |
|----------------------------------------------------------------------------------------------------|--------------------|-----------------------------------------------------------|-------------|--|--|
| Medication     Refills     Statt       Vitamin B12     12     Read       Birth Control     0 refills     Read       Where do you want this sent?     Image: Control washing the sent of the sent of |                    |                                                           | PENDING     |  |  |
| Vitamin B12 12 Rea<br>Birth Control 0 refills Rea<br>Where do you want this sent?<br>Same Pharmacy:<br>Wal Greens<br>212 Main St.<br>Waltham, MA 02453<br>New Pharmacy                                                                                                    | edication          | Refills                                                   | Status      |  |  |
| Sirth Control 0 refills Rea<br>Where do you want this sent?<br>Same Pharmacy:<br>Wal Greens<br>212 Main St.<br>Waltham, MA 02453<br>New Pharmacy                                                                                                    | tamin B12          | 12                                                        | Ready       |  |  |
| Where do you want this sent?<br>Same Pharmacy:<br>Wal Greens<br>212 Main St.<br>Waltham, MA 02453                                                                                                    | rth Control        | 0 refills                                                 | a Ready     |  |  |
| <ul> <li>Same Pharmacy:<br/>Wal Greens<br/>212 Main St.<br/>Waltham, MA 02453</li> <li>New Pharmacy</li> </ul>                                                                                                    | Vhere do yo        | u want this sent                                          | ?           |  |  |
| New Pharmacy                                                                                                    | So So W<br>22<br>W | me Pharmacy:<br>al Greens<br>2 Main St.<br>altham, MA 024 | 53          |  |  |
| 0                                                                                                    | O N                | w Pharmacy                                                |             |  |  |
| Home:<br>57 Newport St. Apt 22<br>Waltham, MA 02453                                                                                                    | О н<br>5<br>м      | ome:<br>' Newport St. Ap<br>altham, MA 024                | it 22<br>53 |  |  |

### 2. Patterns & Consistency Tabs are a familiar pattern used consistently throughout this mobile app.

- **2. Pattern** Choose 1 option/radio button

# Resources

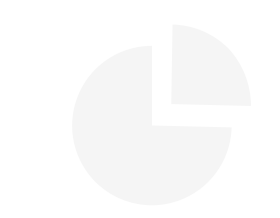

Illustration from Trafalgar PTY LTD 2020. Retrieved via Figma Community.

Iconography from Icons8. Retrieved via Figma Community.

Designing Interfaces by Jenifer Tidwell, Charles Brewer & Aynne Valencia.

# Thank You!

HF 770 Prototyping & Interaction Design Bentley University Fall 2021

Hilary Barr hbarr@falcon.bentley.edu <u>Prototype Link</u>

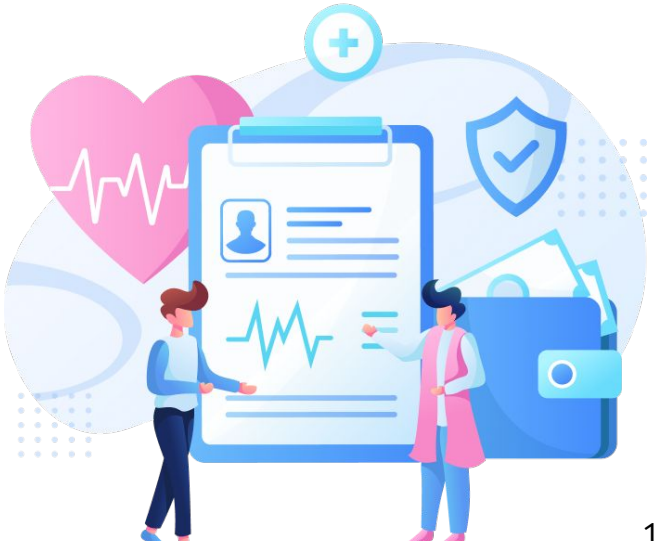